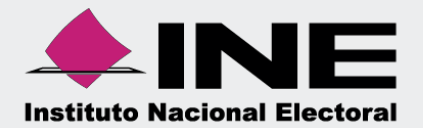

# Sistema Integral de Fiscalización (SIF)

# Guía de Usuario Consulta SO

Unidad Técnica de Fiscalización

## Módulo de Administración de Usuarios.

#### Guía para generar, consultar y modificar usuarios Consulta SO.

### Consideraciones Generales.

La generación del usuario Consulta SO la realiza el usuario con rol Responsable de Finanzas.

Previamente a la captura, debes contar con la siguiente información:

- ✓ CURP\*
- ✓ RFC\*
- Nombre completo\*
- Correo electrónico\*

A continuación, se muestra el procedimiento para su generación:

### 1 Ingreso al SIF.

Ingresa a la página www.ine.mx.

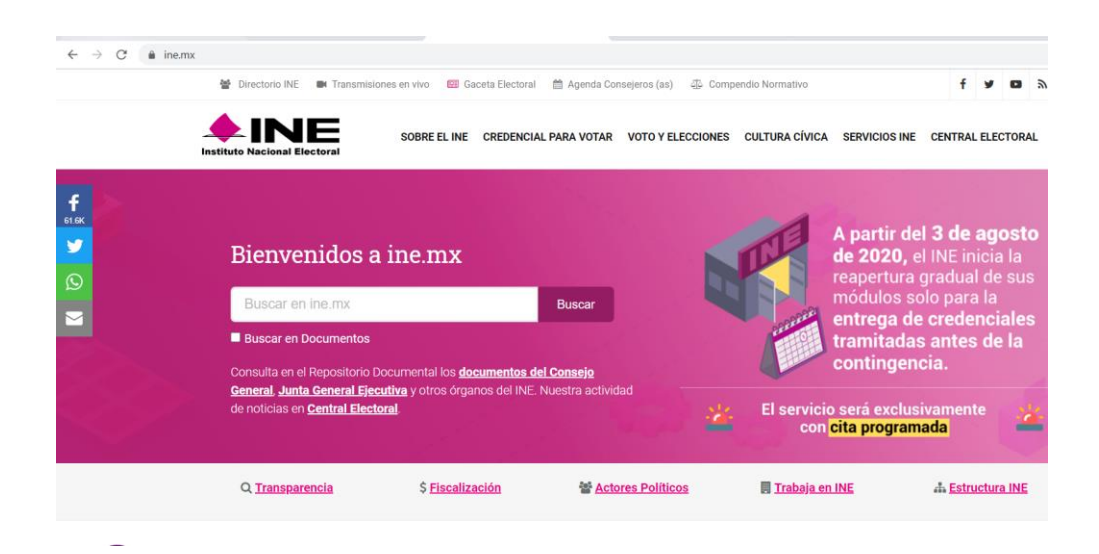

Selecciona el menú denominado Fiscalización.

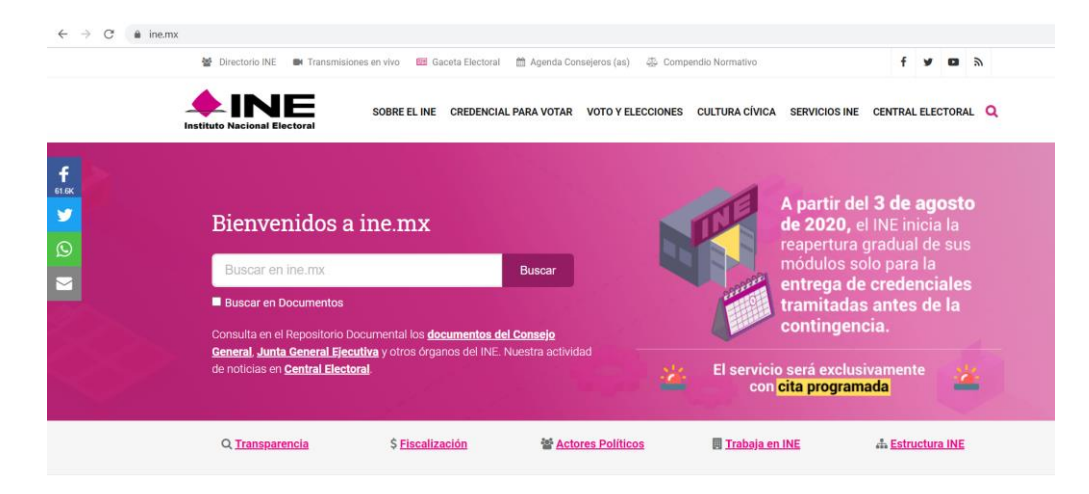

En la siguiente sección da clic en Sistemas de Fiscalización.

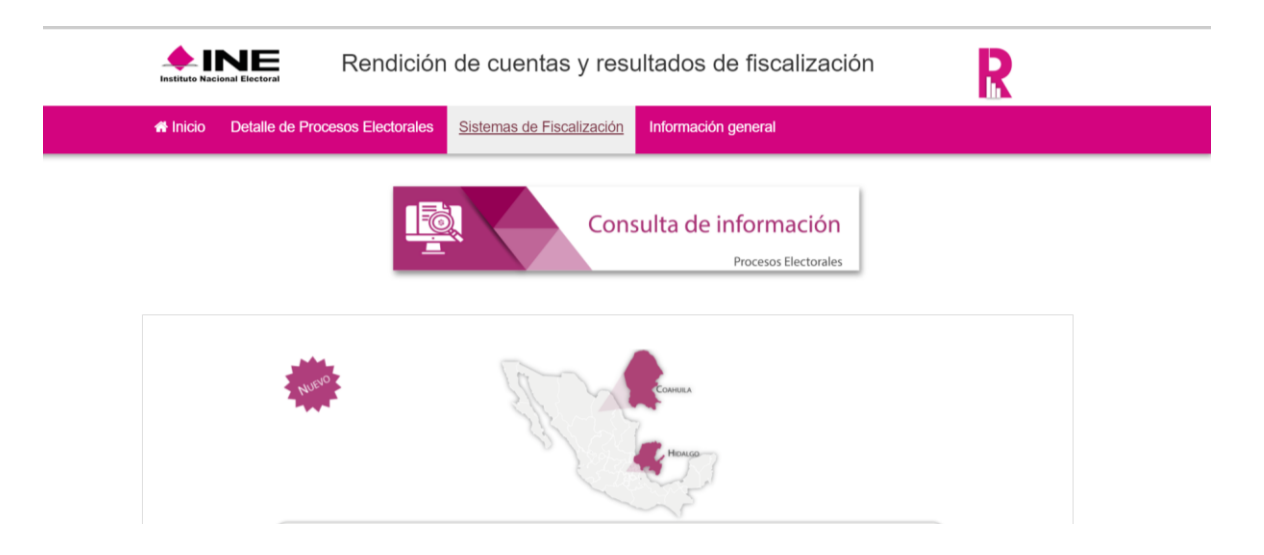

Posteriormente selecciona Sistema Integral de Fiscalización 4.0.

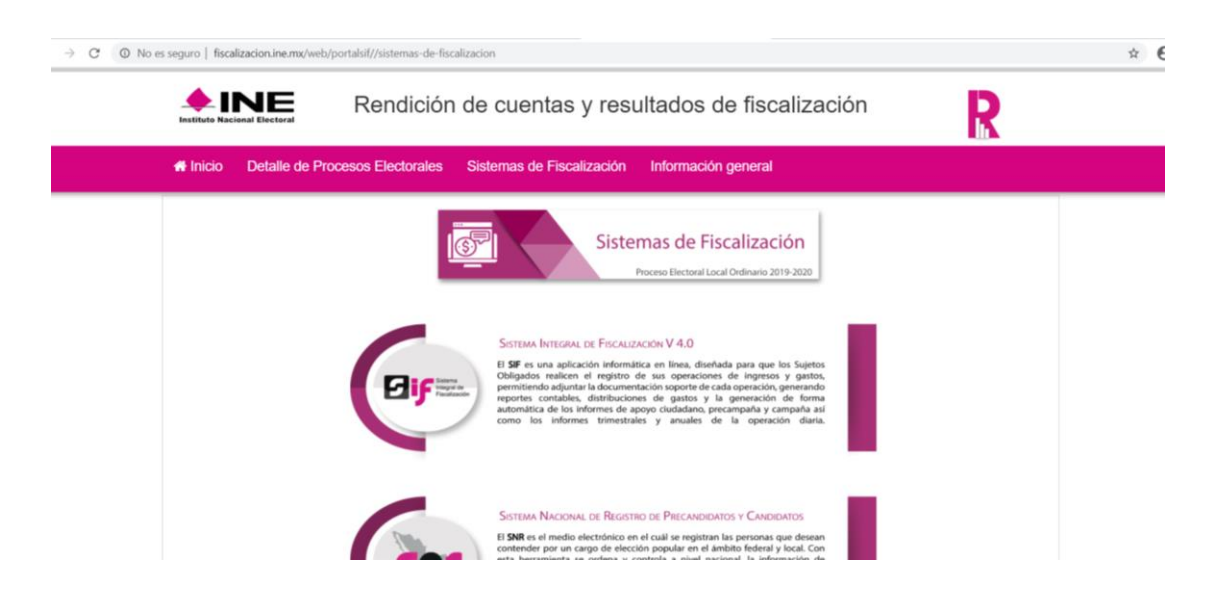

Ingresa tu usuario y contraseña de Responsable de Finanzas, que te fueron proporcionados previamente al correo electrónico que registraste para tal efecto:

| Sistema Integral de Fiscalización |                                                                                                    |                                                                                                    |
|-----------------------------------|----------------------------------------------------------------------------------------------------|----------------------------------------------------------------------------------------------------|
|                                   | <section-header><section-header><section-header><section-header><section-header><section-header><section-header><section-header></section-header></section-header></section-header></section-header></section-header></section-header></section-header></section-header> | Durble   manderNameworkt   Durble   manderNameworkt   Durble   Durble   Durble |
| Instituto Nacional Electoral      | Compatibilidad óptima con Google Chrome<br>Derechos Reservados, Instituto Nacional Electoral<br>Unidad Técnica de Fiscalización SIF V5.0                                                                                                    | 2020.                                                                                                    |

Sistema Integral de Fiscalización

## 2 Generación del usuario Consulta SO.

Una vez que has ingresado al sistema, debes dar clic en el módulo Administración.

| Sige   Sistema Integral de Fiscalización |         |                                                                                                    |                                |                                | Cerrar sesión |
|------------------------------------------|---------|----------------------------------------------------------------------------------------------------|--------------------------------|--------------------------------|---------------|
| ;Bienvenido al SIF!                      | Campaña | Animistración<br>Kistema de<br>Sistema de<br>Jornada Electoral                                                                                   | Notificaciones<br>Electrónicas | oo Jun (co<br>See<br>Ordinario |               |
| Mitter/hit-superiorent                   |         | Compatibilidad óptima con cloogle Cheorne<br>Derectors Reservados, Instituto Nacional Electoral 2020<br>Unidad Técnica de Fiscalización BIF V5.0 |                                |                                |               |

Posteriormente, selecciona Gasto Ordinario y oprime el botón Seleccionar.

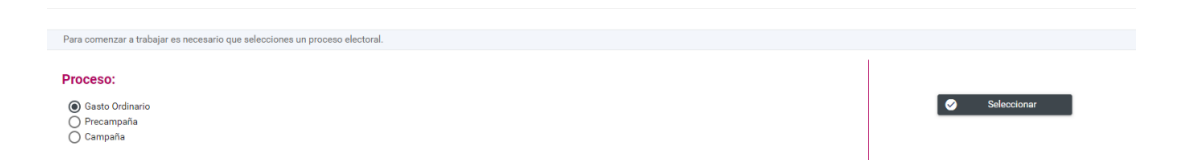

Dentro del módulo Administración de Usuarios, selecciona el submódulo Usuarios.

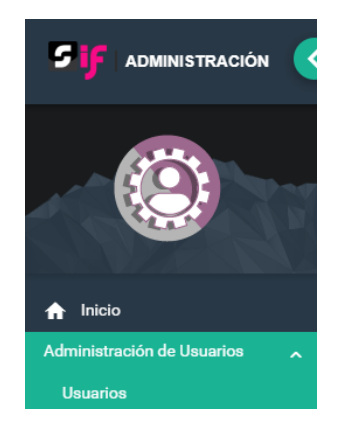

Sistema Integral de Fiscalización

Después, da clic en el menú de tareas **Captura**, el cual se visualiza en la parte superior derecha.

#### Captura | Consulta | Modifica

Debes llenar el formulario de registro con la información que el sistema solicita, referente a la persona que fungirá como Consulta SO.

| Usuarios                                                                       |                                                            | Captura                        | Consulta   Modifica |
|--------------------------------------------------------------------------------|------------------------------------------------------------|--------------------------------|---------------------|
| Datos del Usuario                                                              |                                                            |                                |                     |
| *CURP:                                                                         | *RFC:                                                      | *Entidad:                      |                     |
|                                                                                |                                                            | DURANGO                        | ~                   |
|                                                                                |                                                            |                                |                     |
| El primer apellido es requerido.                                               |                                                            |                                |                     |
| *Nombre(s):                                                                    | *Primer Apellido:                                          | Segundo Apellido:              |                     |
|                                                                                |                                                            |                                |                     |
| *Rol:                                                                          | *Correo electrónico:                                       | *Confirmar correo electrónico: |                     |
| Selecciona                                                                     |                                                            |                                |                     |
| En caso de requerir una copia del comprobante de la cuenta creada, indica la c | uenta de correo electrónico al que deseas que sea enviada. |                                |                     |
| Correo electrónico para notificación:                                          |                                                            |                                |                     |
|                                                                                |                                                            |                                |                     |
|                                                                                |                                                            |                                |                     |

Nota: Son campos de captura obligatoria los marcados con un asterisco (\*).

En el filtro Rol debes seleccionar la opción SIF.CONSULTASO.OC.

| tol:                       |   |
|----------------------------|---|
| Selecciona 🗸               | ] |
| Selecciona                 |   |
| SIF.ADMINSO.OC             |   |
| SIF.CONSULTASO.OC          |   |
| SIF.CAPTURISTA.OC          |   |
| SIF.AUDITOREXTERNO.OC      |   |
| PAT.RESPONSABLEPROYECTO.OC |   |
| PAT.CAPTURISTA.OC          |   |
| PAT.CAPTURISTA.JL          |   |

Sistema Integral de Fiscalización

En caso de requerir una copia de la cuenta creada, captura el campo Correo electrónico para notificación.

Finalmente oprime el botón **Aceptar**, y el sistema mostrará el siguiente mensaje indicando que la captura se realizó con éxito.

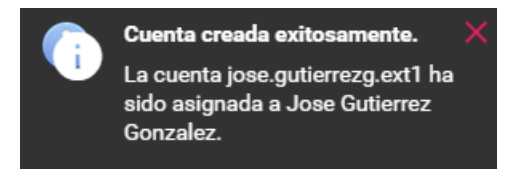

Nota: El usuario y contraseña de acceso al sistema será remitido al correo electrónico que haya sido registrado al momento de realizar la captura.

| IT ND                                                      |                                                                                                    |                                                                                                    |                                                           |                   |
|------------------------------------------------------------|----------------------------------------------------------------------------------------------------|----------------------------------------------------------------------------------------------------|-----------------------------------------------------------|-------------------|
| Estimado Usuario.                                          |                                                                                                    |                                                                                                    |                                                           |                   |
| Se informa que la solicitud                                | d de contar con un usuario y contraseña para ingresar al Sist                                                                                                    | ema Integral de Fiscalización fue atendida satisfactoriamente.                                                                                                    |                                                           |                   |
| El archivo adjunto contien                                 | e los datos de la cuenta de acceso al sistema antes citado, e                                                                                                    | n caso de tener alguna duda, favor de comunicase al servicio de atención telefónico (I                                                                                                    | NETEL - 01 8004332000).                                   |                   |
| De acuerdo a los artículos<br>precandidatos, candidatos    | 39 y 40 del Reglamento de Fiscalización, aprobado por el C<br>y candidatos independientes el acceso seguro, registro y con                                                     | Consejo General del Instituto Nacional Electoral, se estable que será responsabilidad d<br>nsulta en línea de operaciones en el Sistema Integral de Fiscalización (SIF).                                                                                                    | le los partidos políticos, coaliciones, as                | pirantes,         |
| Por lo que al hacerse acree<br>funciones, así como utiliza | edor al presente usuario y contraseña de acceso al SIF usted<br>arla con absoluta y estricta seguridad, sabedor de las respons                                                 | se compromete a utilizar la información contenida en el Sistema Integral de Fiscaliza<br>sabilidades civiles y penales a las que haría acreedor al quebrantar la citada reserva.                                                                                                    | ción exclusivamente para el desarrollo                    | de sus atribucion |
| Por lo anterior se asume el<br>atribuciones y funciones co | l compromiso del buen uso de la presente responsiva de acc<br>orrespondientes a sus funciones dentro del SIF.                                                                  | eso al Sistema Integral de Fiscalización que se le ha proporcionado y responsabilizado                                                                                                    | o del uso exclusivo de la misma en el d                   | lesarrollo de las |
|                                                            |                                                                                                    |                                                                                                    |                                                           |                   |
|                                                            |                                                                                                    | 6                                                                                                    | Sistema<br>Integral de<br>Fiscalización                   |                   |
|                                                            |                                                                                                    |                                                                                                    | -                                                         |                   |
|                                                            | DATOS DE                                                                                                    | E LA CUENTA ÚNICA DE ACCESO INSTITUCIONAL                                                                                                    |                                                           |                   |
|                                                            | DATOS DE<br>Titular:                                                                                                    | ELA CUENTA ÚNICA DE ACCESO INSTITUCIONAL<br>Sosa Mendez Armando                                                                                                    |                                                           |                   |
|                                                            | DATOS DE<br>Titular:<br>Nombre de usuario:                                                                                                    | ELA CUENTA ÚNICA DE ACCESO INSTITUCIONAL<br>Sosa Mendez Armando<br>armando.sosa.ext1                                                                                                    |                                                           |                   |
|                                                            | DATOS DE<br>Titular:<br>Nombre de usuario:<br>Contraseña:                                                                                                    | ELA CUENTA ÚNICA DE ACCESO INSTITUCIONAL<br>Sosa Mendez Armando<br>armando.sosa.ext1<br>KJOmWVWSW1                                                                                                    |                                                           |                   |
|                                                            | DATOS DE<br>Titular:<br>Nombre de usuario:<br>Contraseña:<br>Rol de Usuario:                                                                                                   | ELA CUENTA ÚNICA DE ACCESO INSTITUCIONAL<br>Sosa Mendez Armando<br>armando.sosa.ext1<br>KJOmWVWsWi<br>CONSULTA SUJETO OBLIGADO                                                                                                    |                                                           |                   |
|                                                            | DATOS DE<br>Titular:<br>Nombre de usuario:<br>Contraseña:<br>Rol de Usuario:<br>Tipo de Movimiento:                                                                            | E LA CUENTA ÚNICA DE ACCESO INSTITUCIONAL<br>Sosa Mendez Armando<br>armando.sosa.ext1<br>KJOmWVWSW1<br>CONSULTA SUJETO OBLIGADO<br>Alta                                                                                                    |                                                           |                   |
|                                                            | DATOS DE<br>Titular:<br>Nombre de usuario:<br>Contraseña:<br>Rol de Usuario:<br>Tipo de Movimiento:                                                                            | E LA CUENTA ÚNICA DE ACCESO INSTITUCIONAL<br>Sosa Mendez Armando<br>armando.sosa.ext1<br>KJOmWVWSWI<br>CONSULTA SUJETO OBLIGADO<br>Alta                                                                                                    | a par                                                     |                   |
|                                                            | DATOS DE<br>Titular:<br>Nombre de usuario:<br>Contraseña:<br>Rol de Usuario:<br>Tipo de Movimiento:<br>Le informanse que la Unitad de Se<br>correo descrieto: Ratifico amander | E LA CUENTA ÚNICA DE ACCESO INSTITUCIONAL<br>Sosa Mendez Armando<br>armando.sosa.ext1<br>KJOMWVWSWI<br>CONSULTA SUJETO OBLIGADO<br>Alta                                                                                                    | a par                                                     |                   |
|                                                            | DATOS DE<br>Titular:<br>Nombre de usuario:<br>Contraseña:<br>Rol de Usuario:<br>Tipo de Movimiento:<br>Le informance que la Dinida de Se<br>corres descluico. Ratifice mander  | E LA CUENTA ÚNICA DE ACCESO INSTITUCIONAL<br>Sosa Mendez Armando<br>armando.sosa.ext1<br>KJOMWVWSWI<br>CONSULTA SUJETO OBLIGADO<br>Alta<br>vietos de Informádea, saí como las densis de asease Institucional asignada.                                                                                                    | г <i>ри</i><br>Fecha: 15/07/2020                          |                   |
|                                                            | DATOS DE<br>Titular:<br>Nombre de usuario:<br>Contraseña:<br>Rol de Usuario:<br>Tipo de Movimiento:<br>Le informanos que la Unitad de Se<br>coreo stecchico, Ratífeo ensander  | E LA CUENTA ÚNICA DE ACCESO INSTITUCIONAL<br>Sosa Mendez Armando<br>armando.sosa.ext1<br>KJOMWWSW1<br>CONSULTA SUJETO OBLIGADO<br>Alta<br>vieles de infernétes, sel como las denés d'ess del instituto nuns le estiturde au conveseile por teléfono d<br>y sergis las polítess de uso de la cuenta única de acceso institucional atigasés.    | e per<br>Fecha: 15/07/2020<br>a importante que preseja la |                   |
|                                                            | DATOS DE<br>Titular:<br>Nombre de usuario:<br>Contraseña:<br>Rol de Usuario:<br>Tipo de Movimiento:<br>Le informanse que la Dinida de Se<br>correr descrinto. Raiño ensander   | E LA CUENTA ÚNICA DE ACCESO INSTITUCIONAL<br>Sosa Mendez Armando<br>armando.sosa.ext1<br>KJOMWWSW1<br>CONSULTA SUJETO OBLIGADO<br>Alta<br>vicea de informázea, ael como las den da frasa del inatium nuncs la solicitarda au contrasella por teléfono d<br>y sengen las políticas de uso de la cuenta única de acceso institucional asigneda. | e per<br>Fecha: 15/07/2020<br>a importants que proteje la |                   |

#### 3 Consulta de Usuario.

Para realizar la consulta del usuario con rol Consulta SO, selecciona en el menú de tareas, la opción **Consulta** que se encuentra en la parte superior derecha.

Captura | Consulta | Modifica

Sistema Integral de Fiscalización

Posteriormente captura la cuenta de usuario o en su caso la CURP y seleccionar la opción Buscar.

| Usuarios                                  |                             |       | Captura   Consulta   Modifica |
|-------------------------------------------|-----------------------------|-------|-------------------------------|
| Buscar Usuario                            |                             |       |                               |
| Al menos la cuenta o CURP son requeridos. |                             |       |                               |
| *Tipo de Usuario:                         | Cuenta:                     | CURP: |                               |
| EXTERNO                                   | ARMANDO.SOSA.EXT1 Q. Buscar |       |                               |

Se desplegará la información que se capturó en el sistema, referente al usuario.

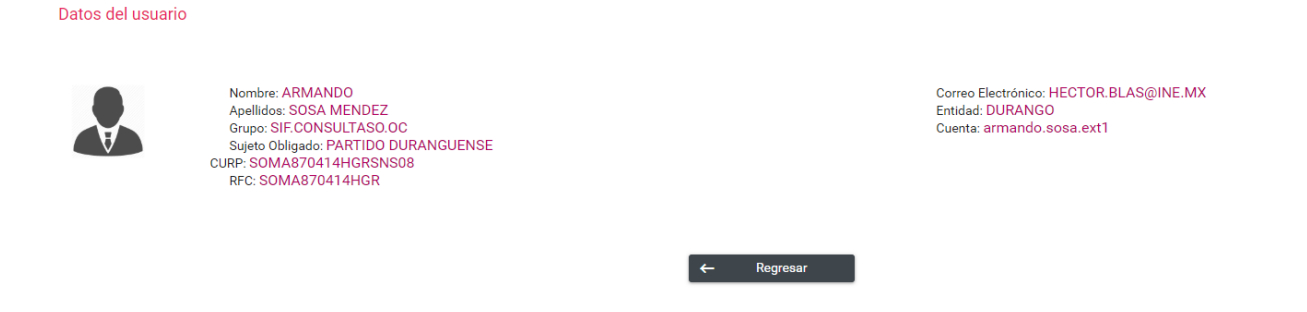

#### 4 Modificación de Usuario.

Para poder realizar la modificación de datos, ingresa al menú de tareas **Modifica**, visible en la parte superior derecha.

|                         | Captura   Consulta   Modifica                                             |                              |      |
|-------------------------|---------------------------------------------------------------------------|------------------------------|------|
| Ingresa la<br>botón bus | a cuenta de usuario del usuario con rol Consulta SO o la clave CL<br>car. | IRP del mismo y selecciona   | a el |
|                         | Usuarios                                                                  | ceptura   consulta   mounica |      |
|                         | Buscar Usuario                                                            |                              |      |

Q Buscar

CURP

Sistema Integral de Fiscalización

\*Tipo de Usuario

EXTERNO

Cuenta:

✓ ARMANDO.SOSA.EXT1

Ingresa la cuenta de usuario del usuario con rol Consulta SO o la clave CURP del mismo y selecciona el botón **Buscar.** 

| Usuarios                                  |                   |       | Captura   Consulta | Modifica |
|-------------------------------------------|-------------------|-------|--------------------|----------|
|                                           |                   |       |                    |          |
| Buscar Usuario                            |                   |       |                    |          |
|                                           |                   |       |                    |          |
| Al menos la cuenta o CURP son requeridos. |                   |       |                    |          |
| *Tipo de Usuario:                         | Cuenta:           | CURP: |                    |          |
| EXTERNO                                   | ARMANDO.SOSA.EXT1 |       |                    |          |
|                                           | Q Buscar          |       |                    |          |

De esta manera, el sistema mostrará la información del usuario, y a un lado de cada uno de los datos que es posible modificar, se mostrará el icono de un lápiz 

el cual permitirá modificar la información capturada.

Datos del usuario

| <ul> <li>Nombre: ARMANDO</li> <li>Apellidos: SOSA MENDEZ<br/>Grupo: SIF.CONSULTASO.OC<br/>Sujeto Obligado: PARTIDO DURANGUENSE<br/>CURP: SOMA870414HGRSNS08</li> <li>RFC: SOMA870414HGR</li> </ul> |   |          |   | <ul> <li>Correo Electrónico: HECTOR.BLAS@INE.MX</li> <li>Entidad: DURANGO<br/>Cuenta: armando.sosa.ext1</li> </ul> |
|----------------------------------------------------------------------------------------------------|---|----------|---|----------------------------------------------------------------------------------------------------|
|                                                                                                    | ← | Regresar | 1 | Modificar                                                                                                    |

Nota: Los únicos datos que no se podrán modificar son el Grupo, la CURP, el Sujeto Obligado y la Cuenta de Usuario.

Una vez realizada la modificación de los datos requeridos, selecciona el botón **Modificar** y el sistema arrojará un mensaje indicando que la modificación se realizó con éxito.

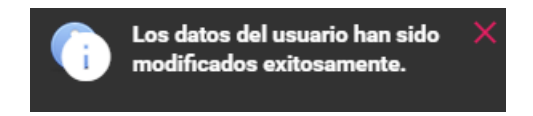

Asimismo, podrás utilizar el botón de funcionalidades que se encuentra en la parte inferior izquierda de los datos del usuario, en este botón podrás:

- Restablecer contraseña al elegir esta opción se remitirá una nueva contraseña al correo electrónico capturado en el registro.
- ✓ Quitar permisos el usuario creado se le quitará el rol asignado, impidiendo realizar alguna acción en el sistema, hasta que se realice una nueva asignación de rol.
- Desvincular de sujeto obligado se deberá utilizar esta acción cuando el usuario ya no pertenece a la estructura del sujeto obligado.
- ✓ Asignar el grupo permite asignar el rol al usuario.
- Asignar coaliciones se utiliza esta opción para asignar la coalición o coaliciones al usuario.

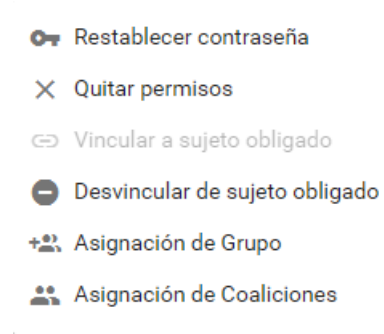

Con este procedimiento se concluye la presente guía.